# 【請求の差し替えマニュアル】 障がい福祉等 ver.

※介護保険の事業所様は内容が一部異なりますので 【請求の差し替え】介護 ver.をご覧ください。

### ◆10日請求受付期間締切後(差し替え期間)の場合:OhlShienから請求の削除申請を

### 行います。

※Oh!Shien(事業所向けインターネット情報公開支援サービス)は、無償で利用できる大阪府国 民健康保険団体連合会の独自システムです。

※差し替え期間とは…請求受付締切後、翌営業日 14 時 30 分ごろ(※)~3営業日 16 時まで(土日祝除く)の期間のことです。

<u>例1)10日(月)が請求締切日の場合、11日(火)14時30分ごろ~13日(木)16時が差し替え期間</u> <u>例2)10日(土)が請求締切日の場合、12日(月)14時30分ごろ~14日(水)16時が差し替え期間</u> (※)月によって前後する場合があります。

また、Oh!Shien のロゴの下あたりに最終削除受付可能日・次回更新予定日時が記載されま す。(次ページ ★ 参照)

※介護保険の差し替え期間とは異なりますのでご注意ください。

### 【Oh!Shien での削除申請方法】

 Oh!Shienの「請求状況」を選択します。
電子請求受付システムで送信した請求情報が表示されますので、削除を行いたいファイルの 削除欄「申請」ボタンをクリックします。

※削除申請はファイル単位で行います。

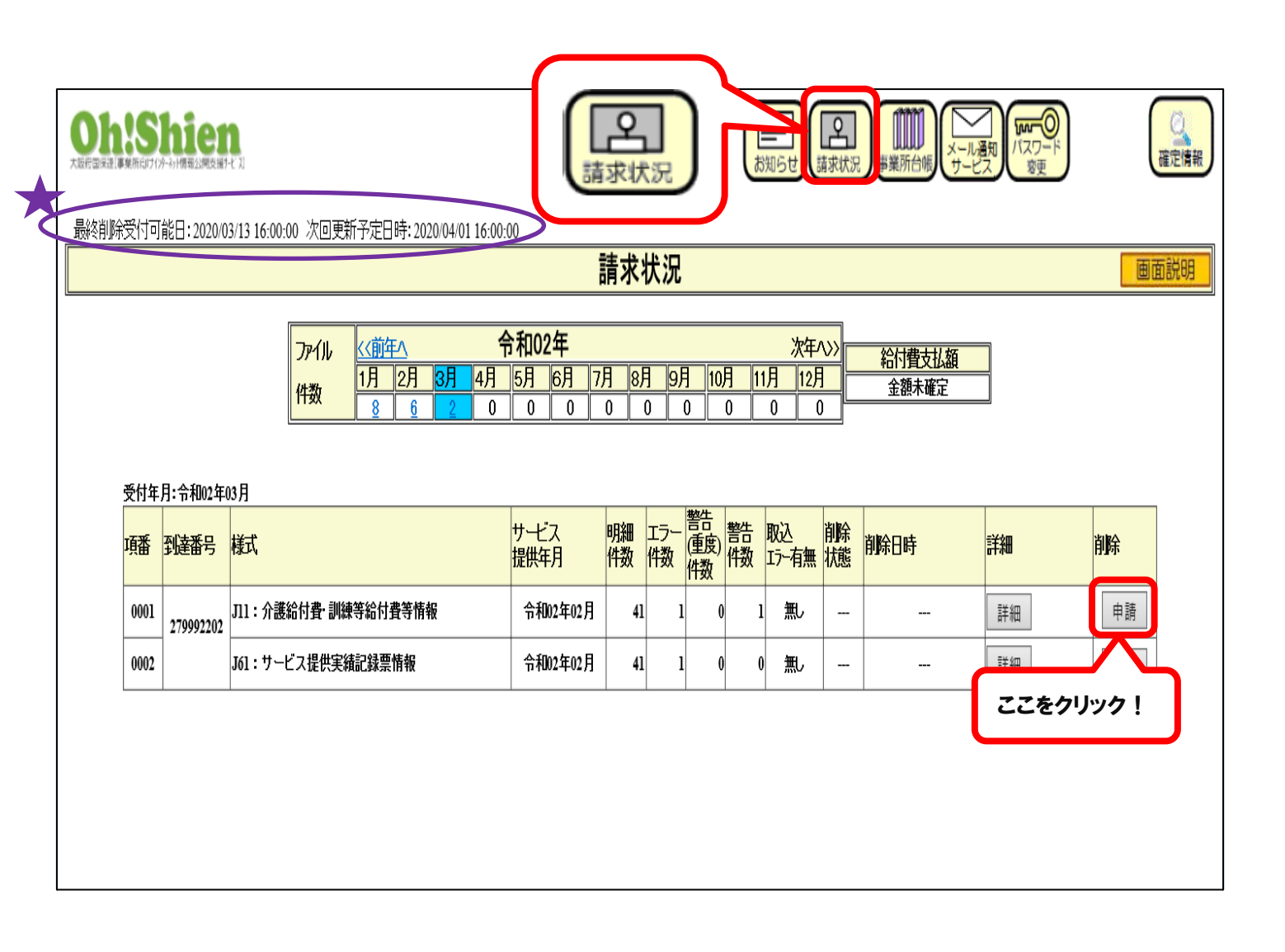

②「削除申請確認」画面が表示されますので、内容をご確認のうえ、削除内容に誤りがなけれ ば、「Oh!Shien」ログイン用パスワードを入力し、「OK」ボタンをクリックします。

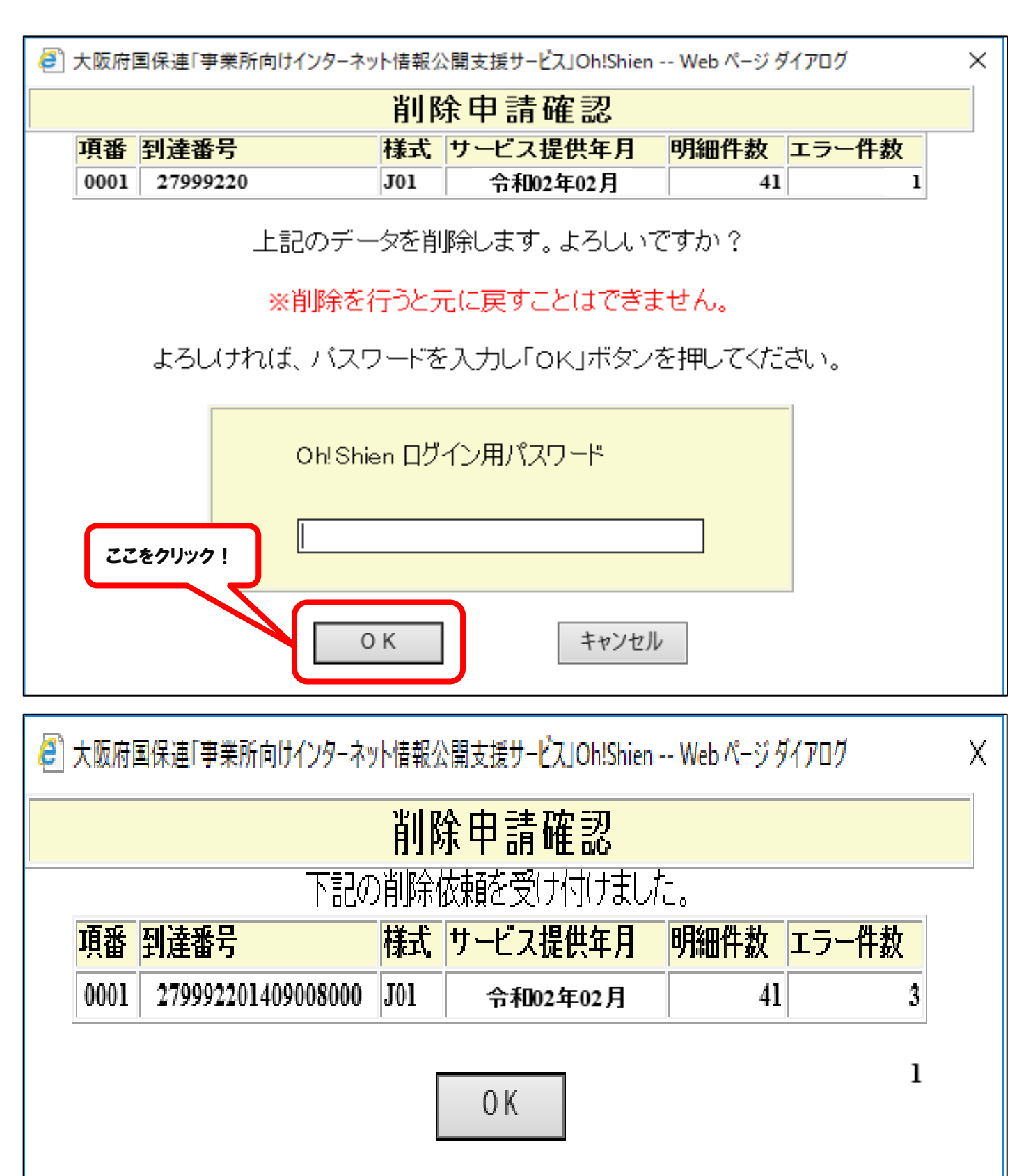

④ 削除申請が受け付けられると、請求状況の「削除」欄に「依頼中」(緑色)と表示されます。
削除依頼が確定すると、ファイルの背景が灰色になり、「削除状態」欄に「済み」と表示さ

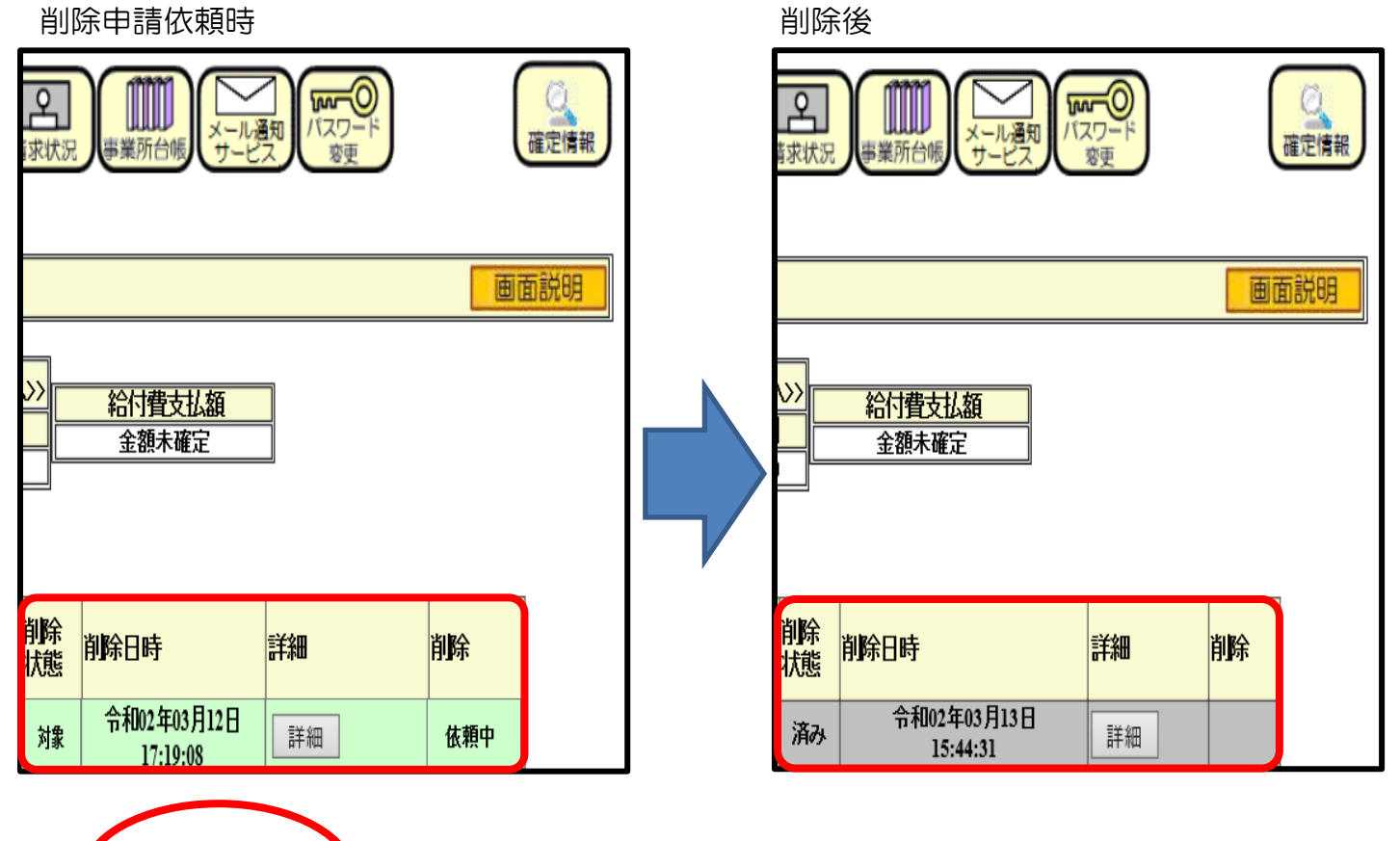

Point

請求情報を差し替えるために削除申請を行う場合は、先に請求情報(訂正分含む)を電 子請求受付システムへ送信し、到達確認のうえ、削除申請を行ってください(※)。

※削除申請のみ行い、正しい請求の送信漏れを防ぐため、上記の方法をおすすめしてお ります。

また、電子請求受付システムに請求情報を送信し、削除申請を行わなかった場合、差替えのために<u>新たに送信した請求分はすべて重複</u>となり、<u>差替え前</u>の請求情報が審査対象となりますので、ご留意ください。

なお、差し替え前の請求情報が返戻となる場合はその限りではありません。

Oh!Shien と電子請求受付システムは連動していないため、先に送信してもエラーとはなりません。

なお、Oh!Shien での削除申請はすぐには反映されないため、翌日以降に確認してください。

## 【代理人請求の場合】

 通常通りログインした後、参照ユーザのプルダウンを選択すると、代理人に紐付く事業所の 一覧が表示されるので、確認したい事業所を選択します。

#### 【代理人を選択した場合】

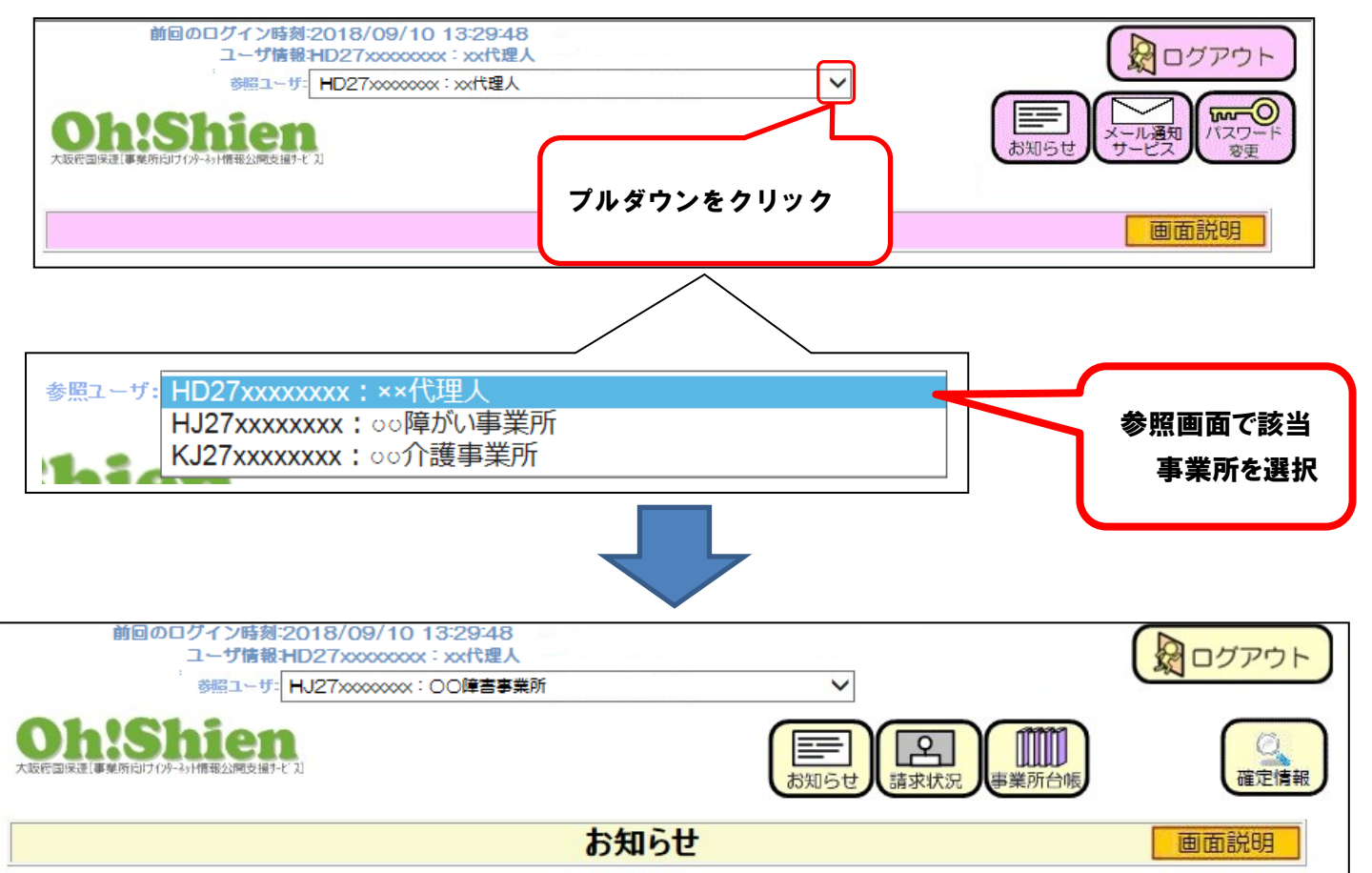

② 該当事業所の参照画面が表示されますので、削除申請を行う場合【Oh!Shien での取下げ方法】①からをご参照ください。

|                                                                                                    |            | 前回の        | ログイン時刻:2020/03/16 10:17:5<br>ユーザ情報:HD27 |                 |                                       |                  |          |             |          |      |         |         |             |     |  |
|----------------------------------------------------------------------------------------------------|------------|------------|-----------------------------------------|-----------------|---------------------------------------|------------------|----------|-------------|----------|------|---------|---------|-------------|-----|--|
| 参照ユーザ: HJ27xxxxxxx: 00障害事業所                                                                                                    |            |            |                                         |                 | ************************************* |                  |          |             |          |      |         |         |             |     |  |
| 大阪府国保護(調                                                                                                    | 「幕所向けの     |            | <b>1</b><br>                            | お知らせ、請求状況、単業所合明 |                                       |                  |          |             |          |      | 況 事業所台帳 | () 確定情報 |             |     |  |
| 最終削除受付可能日:2020/03/13 16:00:00 次回更新予定日時:2020/04/01 16:00:00                                                                                                    |            |            |                                         |                 |                                       |                  |          |             |          |      |         |         |             |     |  |
| 請求状況                                                                                                    |            |            |                                         |                 |                                       |                  |          |             |          |      |         |         | 画           | 面説明 |  |
| アー/ル<br>(Y数   く前年へ   今和02年   次年へ>>     1月   2月   3月   4月   5月   6月   7月   8月   9月   10月   11月   12月   金額未確定     第61年   6   6   0   0   0   0   0   0   0   0   0 |            |            |                                         |                 |                                       |                  |          |             |          |      |         |         |             |     |  |
|                                                                                                    | 項番 到達番号 様式 |            | サービス<br>提供年月                            | 明細<br>件数        | エラー<br>件数                             | 警告<br>(重度)<br>件数 | 警告<br>件数 | 取込<br>エラー有無 | 削除<br>状態 | 削除日時 | 詳細      | 削除      |             |     |  |
|                                                                                                    | 0001       | 11. 众继经付进。 |                                         | 油竿给什魂竿病招        | 令和01年10月                              | 3                | G        | 0           | 0        | 無し   |         |         |             |     |  |
|                                                                                                    | 0002       | ]          | 211:11或加以其、咖啡本会如以其会用极                   |                 | 令和01年11月                              | 2                | 0        | 0           | 0        | 無し   | ]       |         | =+ om       |     |  |
|                                                                                                    | 0003       | ] -        | 141・サ、ビッ担州中体記録西住地                       |                 | 令和01年10月                              | 3                | 0        | 0           | 0        | 無し   |         |         | <u>市干水山</u> |     |  |
| 0004                                                                                                    |            | 1          | 101:ソーヒス提供夫綱記録票簡報                       |                 | 令和01年11月                              | 2                | 0        | ) (         | 0        | 無し   | 1       |         |             |     |  |